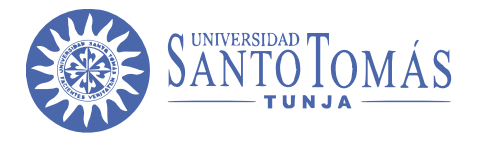

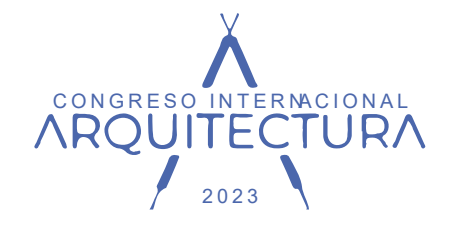

# MANUAL DE INSCRIPCIÓN CONGRESO INTERNACIONAL DE ARQUITECTURA

CONGRESO INTERNACIONAL DE ARQUITECTURA INNOVACIÓN Y TRACCIÓN DE LA DISCIPLINA UNIVERSIDAD SANTO TOMAS SECCIONAL TUNJA SEPTIEMBRE 2023

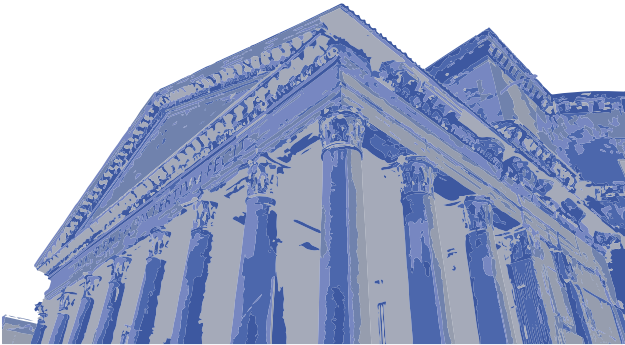

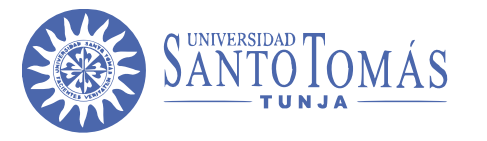

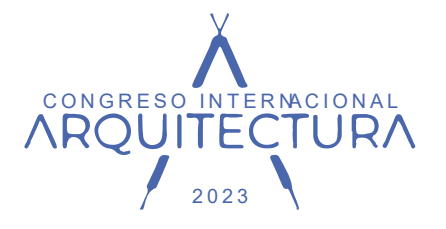

#### 1. Link de inscripciones: <a href="http://oas.usta.edu.co:8080/sgacampus/services/inscripciones/home">http://oas.usta.edu.co:8080/sgacampus/services/inscripciones/home</a>

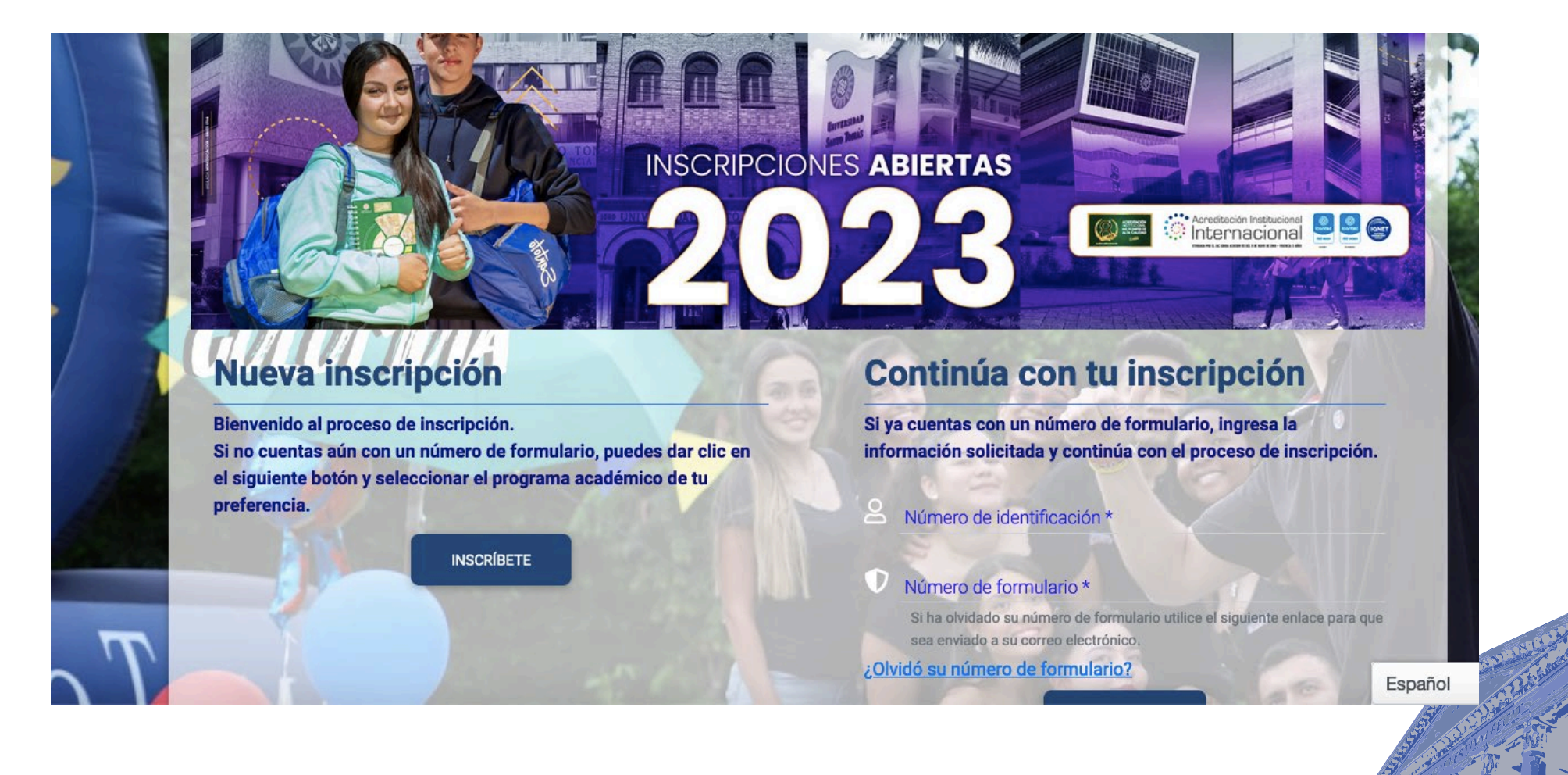

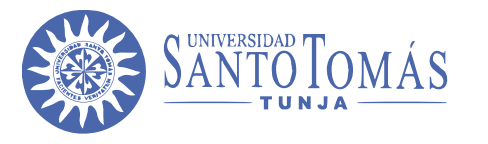

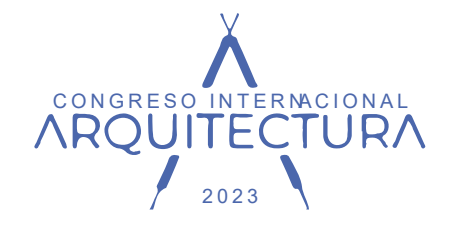

### 2. Selecciona la opción Inscríbete

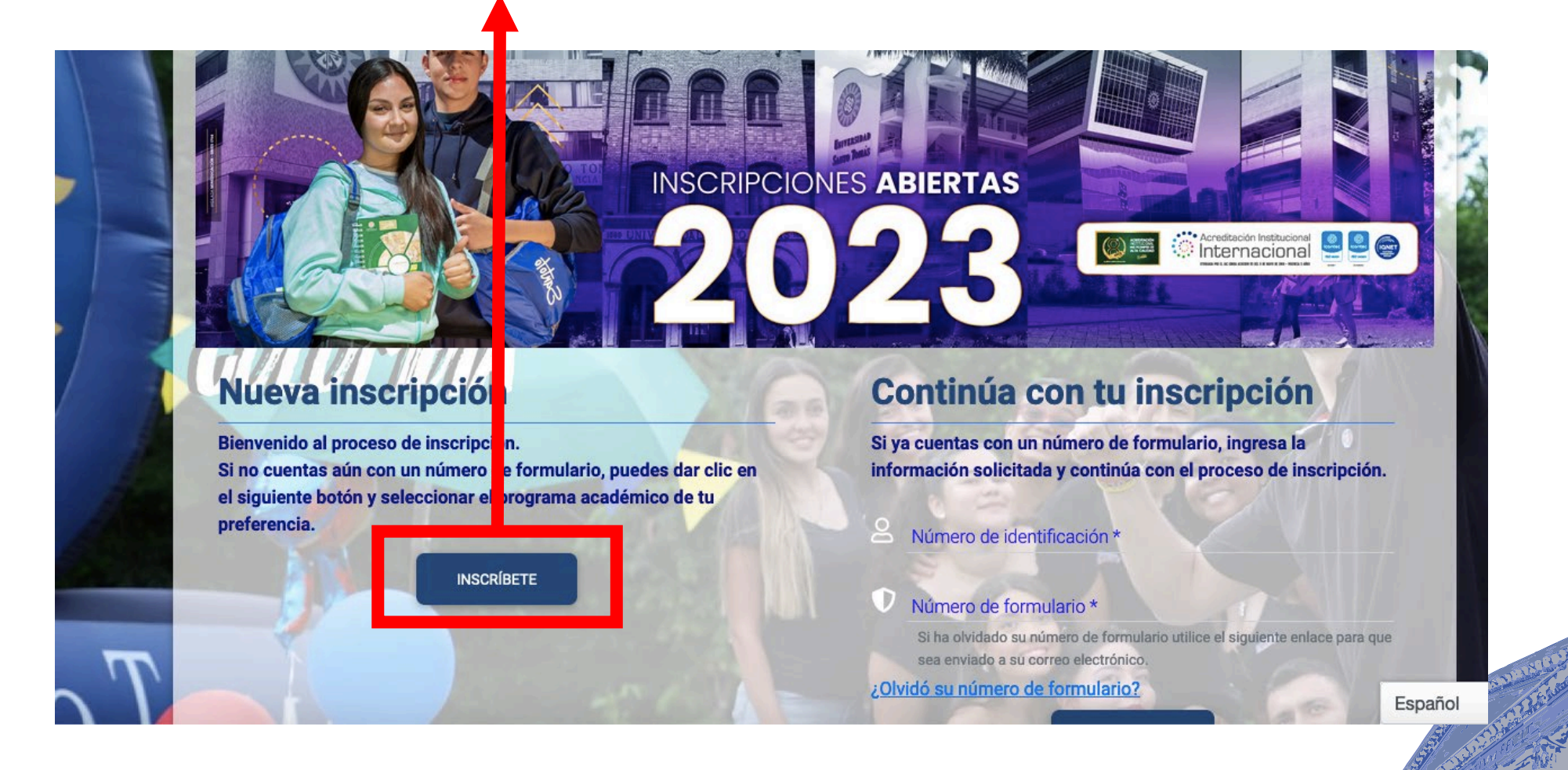

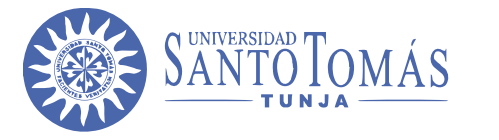

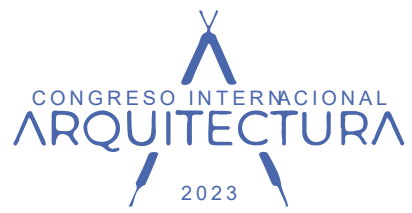

Español

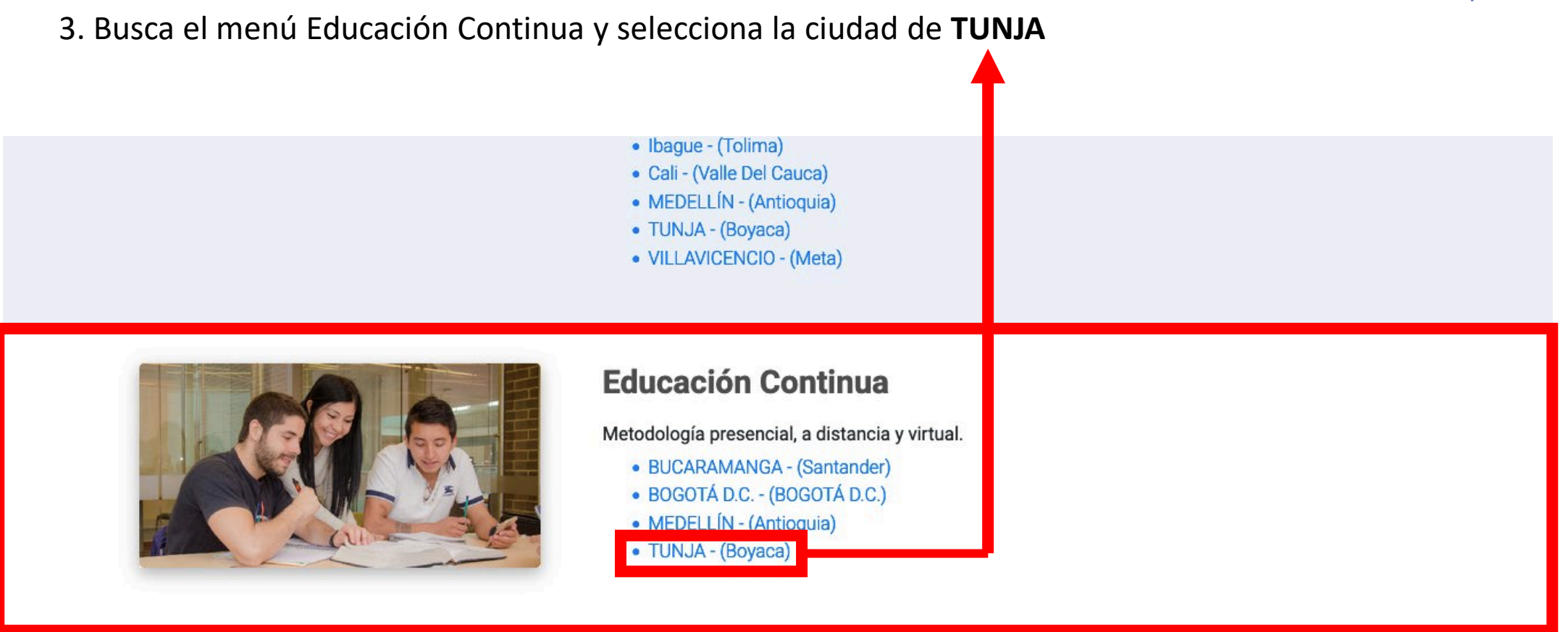

#### Seminarios-Congresos-Cursos

Detalle de la modalidad 5

• VILLAVICENCIO - (Meta)

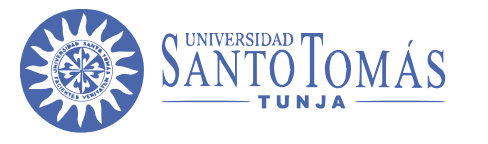

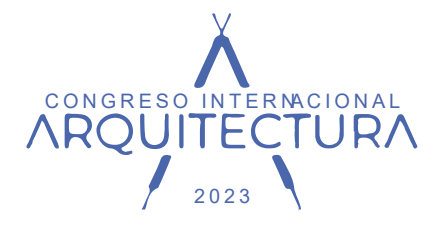

#### 4. Busca la opción del CONGRESO INTERNACIONAL EN ARQUITECTURA. INNOVACIÓN Y TRADICIÓN EN LA DISCIPLINA

| CURSOS LIBRES DE IDIOMAS - TUNJA (JORNADA MIXTA)                  |                            |                |         |
|-------------------------------------------------------------------|----------------------------|----------------|---------|
| LANGUAGE TRENDS: ENCORURAGING CREATIVE LANGUAGE, TEACHING, LEAR   | NING AND RESEARCH PATHS    | JORNADA MIXTA) |         |
| Virtual                                                           |                            |                |         |
| CURSO DE ACTUALIZACIÓN EN DERECHO PÚBLICO (JORNADA MIXTA)         |                            |                |         |
| DIPLOMADO EN ANALÍTICA DE DATOS (JORNADA MIXTA)                   |                            |                |         |
| MOOC ANIMACIÓN 2D (JORNADA MIXTA)                                 |                            |                |         |
| Presencial - Virtual                                              |                            |                |         |
| CONGRESO INTERNACIONAL EN ARQUITECTURA INNOVACIÓN Y TRADICIÓN EN  | I LA DISCIPLINA (JORNADA I | MIXTA)         |         |
| DIPLOMADO EN DERECHO EMPRESARIAL (JORNADA MIXTA)                  |                            |                |         |
| DIPLOMADO EN DISEÑO DE PRODUCTO, CON ÉNFASIS EN EMPRENDIMIENTO (  | JORNADA MIXTA)             |                |         |
| DIPLOMADO EN INSOLVENCIA, INTERVENCIÓN Y SOLUCIÓN DE CONFLICTOS ( | IORNADA MIXTA)             |                | Español |
|                                                                   |                            | 1. 1 × 1 × 1   |         |

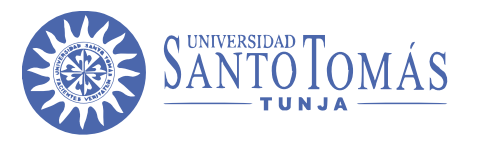

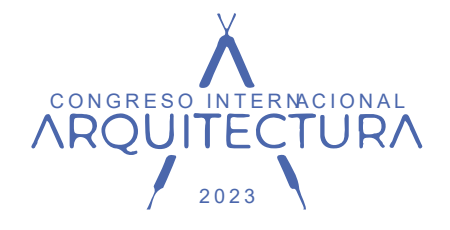

### 5. Diligencia la opción, Ingrese sus datos y diligencia el número de identificación y haz clic en

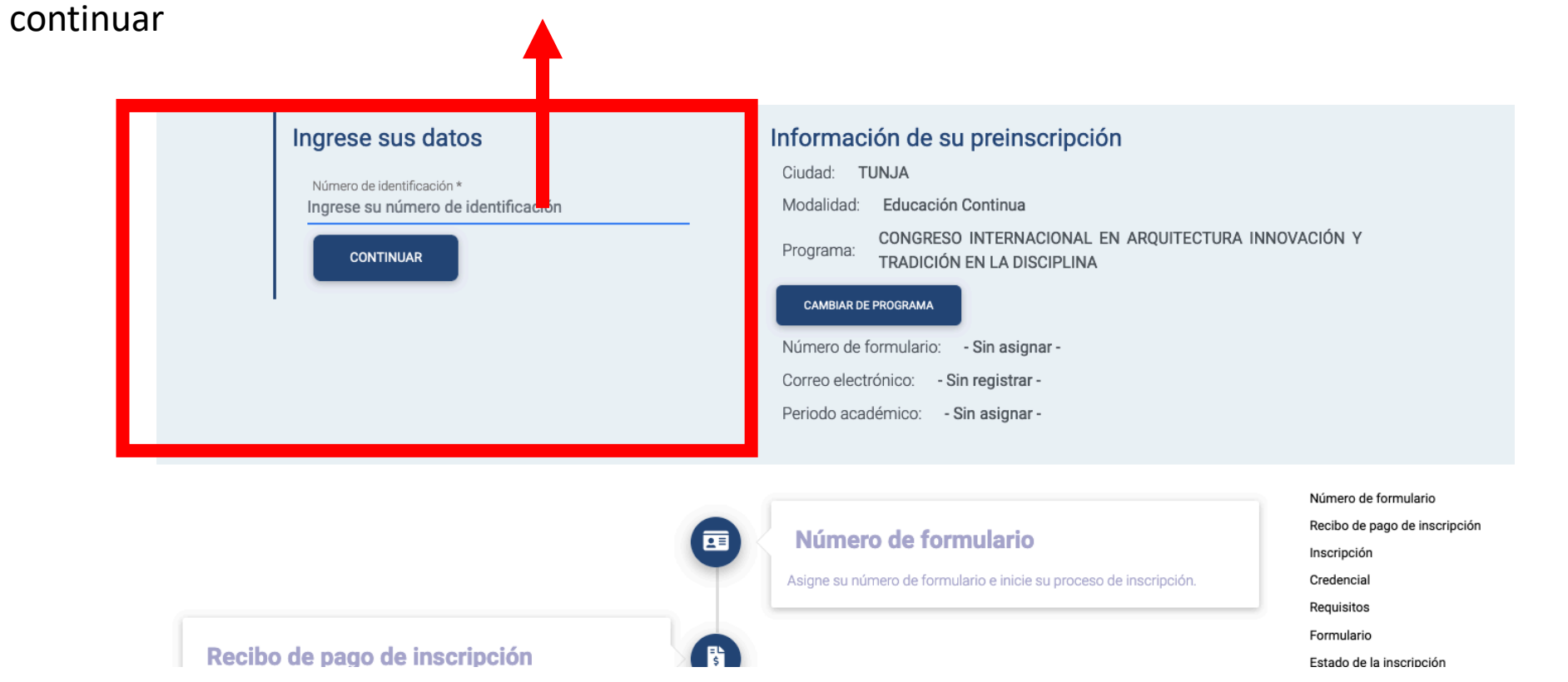

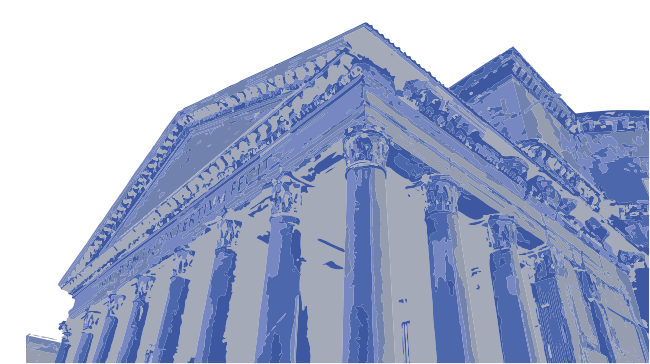

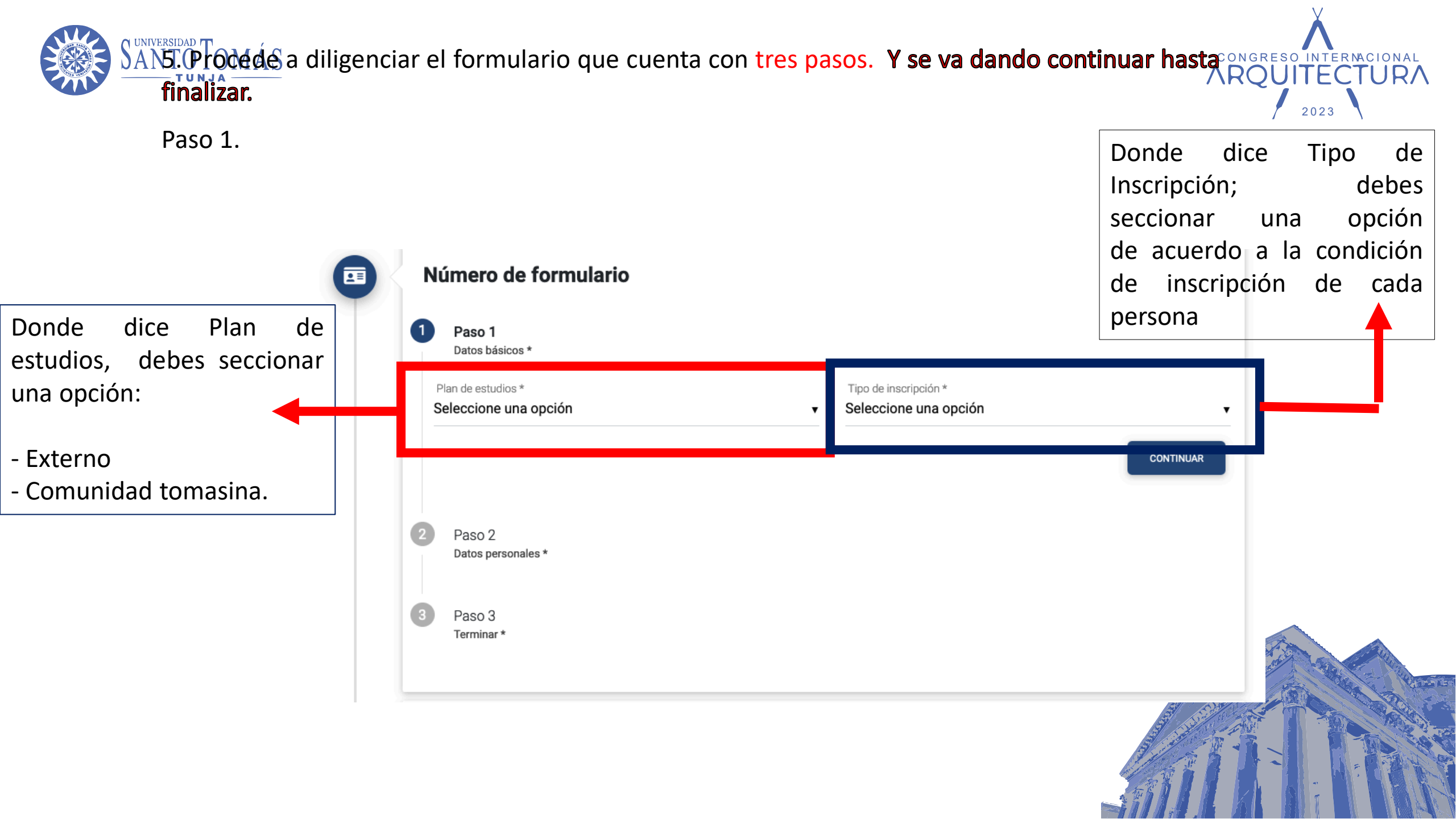

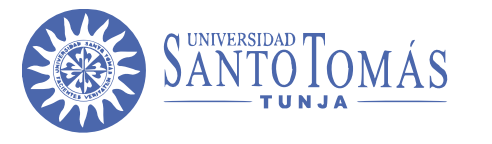

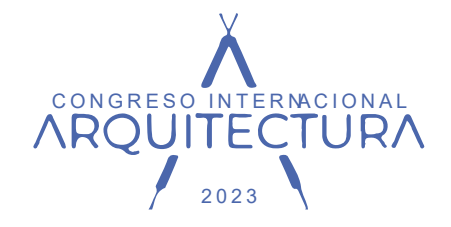

Paso 2.Diligencias los datos personales, aceptando la ley de protección de los mismos, y se da clic en **continuar.** 

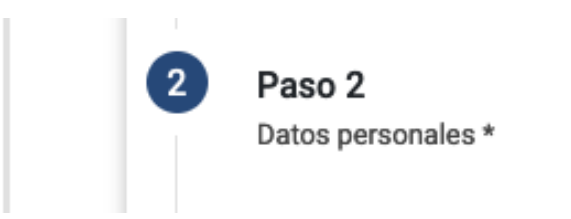

Paso 3.En este paso de termina la inscripción, caso de que quieras pagar por medios físicos debes acercarte a los puntos de pago que se encuentran en el broshure del mismo

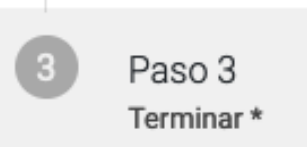

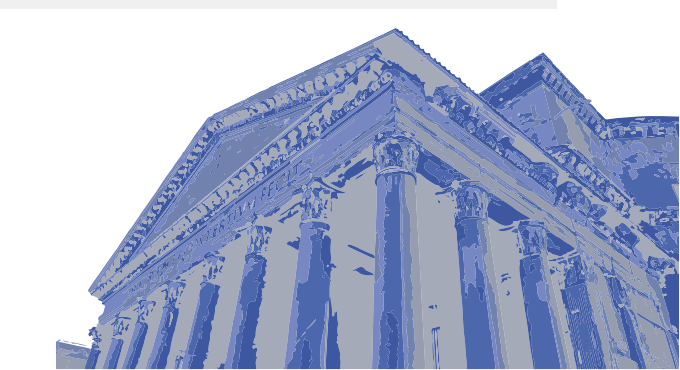

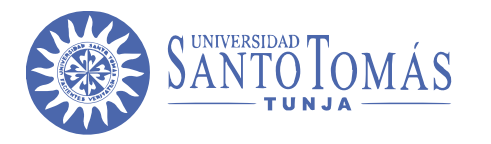

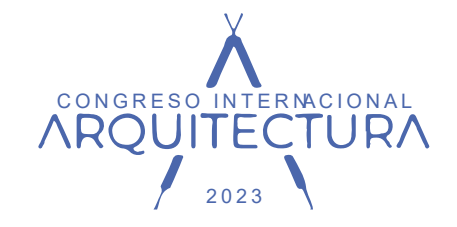

### TARIFAS

| \$0        | PARA PONENTES                             |
|------------|-------------------------------------------|
| \$ 130.000 | ESTUDIANTES ACTIVOS<br>COMUNIDAD TOMASINA |
| \$ 130.000 | EGRESADOS TOMASINOS                       |
| \$ 150.000 | EXTERNOS                                  |

#### PUNTOS DE PAGO:

SANTOTO STORE- CENTRO COMERCIAL UNICENTRO

Dirección: Av. Universitaria# 39-77 Local 1-106, Tunja, Boyacá
Lunes a sábado:10am -8 pm
Domingo:11 am-7 pm

#### VENTANILLA ÚNICA EN EL CAMPUS AV. UNIVERSITARIA EDIFICIO SANTO DOMINGO

Dirección: Av Universitaria #No. 45 - 202, Tunja, Boyacá
Lunes a Viernes 6:30 am a 8:00 pm

- Sábado 8:00 am a 12:00 pm

- Domingo 8:00 am a 10:00 am

UNA VEZ REALIZADO EL PAGO SE DEBE ENVIAR EL SOPORTE AL CORREO ELECTRÓNICO:

congresoarquitectura@usantoto.edu.co

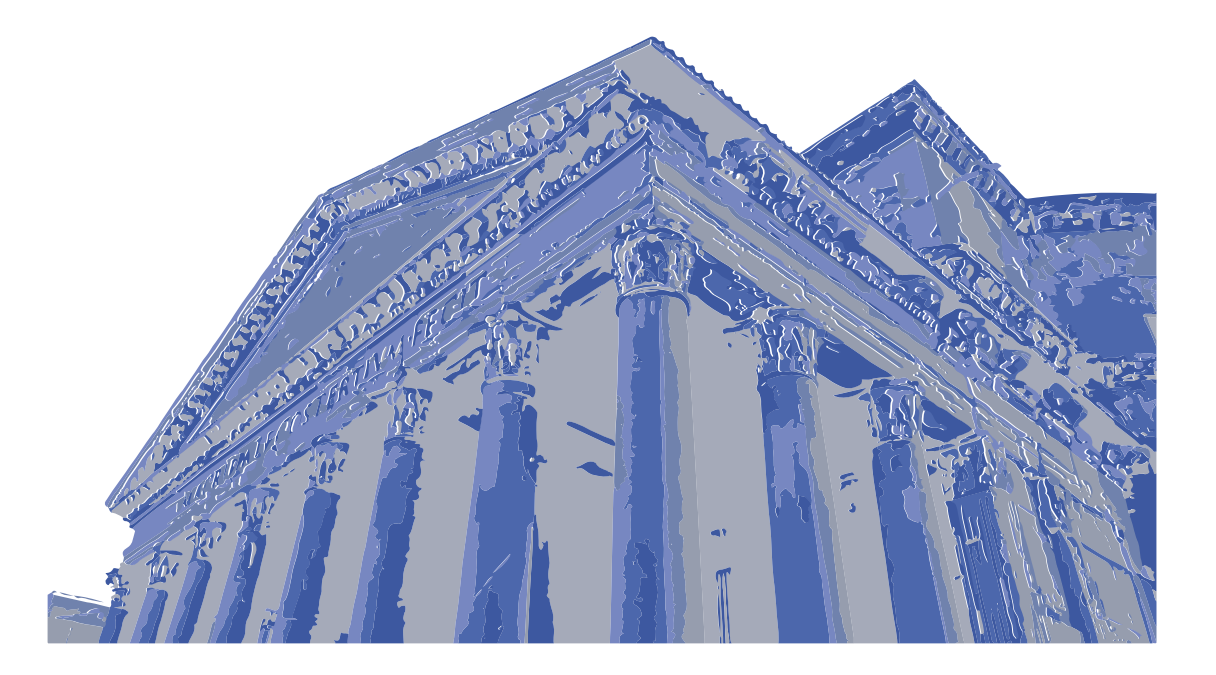

## CONGRESO INTERNACIONAL ARQUITECTURA

/ 2023 **\** INNOVACIÓN Y TRADICIÓN EN LA DISCIPLINA

> 12 13 14 SEPTIEMBRE